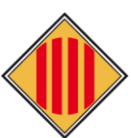

# **CONSELL COMARCAL DEL BAGES**

# MANUAL PERSONES SOL·LICITANTS

# DEL SERVEI DE TRANSPORT ESCOLAR I/O MENJADOR PRECEPTIU (només dels menjadors escolars gestionats a través del Consell Comarcal del Bages), CURS 2024-2025.

Enllaç per realitzar la sol·licitud: https://transport2425.ccbages.cat/

| Sol·licitud de transport escolar i/o                                                                                                    | menjador preceptiu, curs 2024-2025                                                                                                    |                                                                                                    | Manual d'ús: Com fer la sol·licitud              |  |
|----------------------------------------------------------------------------------------------------|----------------------------------------------------------------------------------------------------|----------------------------------------------------------------------------------------------------|--------------------------------------------------|--|
| (només dels menjadors escolars gestionat                                                                                                    | s a través del Consell Comarcal del Bages)                                                                                                    |                                                                                                    |                                                  |  |
| El Consell Comarcal del Bages gestiona el<br>comarca del Bages adreçat als centres pú                                                                                                    | servei escolar de transport i menjador preceptiu<br>blics.                                                                                                    | (només dels menjadors escolars gestionats a travé                                                                     | és del Consell Comarcal del Bages) a la          |  |
| Pot sol·licitar el servei escolar de transport l<br>no obligatori i places vacants d'estudiants                                                                                                    | 'estudiant d'educació infantil, primària i secundàri                                                                                                    | ia sempre segons les condicions derivades de la reg                                                                   | gulació del <b>transport escolar obligatori,</b> |  |
| Els <b>terminis</b> per a realitzar el tràmit de les se                                                                                                    | ol·licituds dels serveis de transport escolar i menja                                                                                                    | ador preceptiu el pròxim curs 2024-2025 seran els se                                                                  | egüents:                                         |  |
| <ul> <li>Sol·licituds de continuïtat al centre edu</li> <li>Sol·licituds de nova matrícula d'enseny</li> <li>Sol·licituds de transport places vacants</li> <li>Sol·licituds de transport places vacants</li> </ul> | catiu d'ensenyaments obligatoris: <b>del 27 de maig</b> l<br>aments obligatoris: <b>del 27 de maig fins al 26 de ju</b><br>estudiant d'educació infantil, primària secundària<br>persones adultes: <b>del 27 de maig fins al 3 de julio</b> | fins a l'21 de juny de 2024.<br>ny de 2024.<br>a i estudis postobligatoris: del 27 de maig fins al 3 de<br>I de 2024. | e juliol de 2024.                                |  |
| Les famílies que presentin la sol·licitud for<br>l'espera fins que la sol·licitud quedi resolta                                                                                                    | a del termini les podran continuar presentant, per<br>I.                                                                                                    | rò no es podrà garantir la tramitació del servei per o                                                                | a l'inici del nou curs i hauran de restar a      |  |
| BAIXA DEL SERVEI: En cas de no fer ús del se                                                                                                    | rvei de forma reiterada i sense causa justificada, j                                                                                                    | podrà ser motiu de baixa del servei.                                                                                  |                                                  |  |
| NOVES SOL·LICITUDS:<br>• Noves matrícules o noves sol·licituds de<br>• Canvis de residència<br>• Canvis de centres educatius.<br>• Totes les sol·licituds amb custòdia com                                         | e menjador preceptiu.<br>partida                                                                                                    |                                                                                                    |                                                  |  |
| RENOVACIÓ:                                                                                                    |                                                                                                    |                                                                                                    |                                                  |  |
| Continuïtat sense cap canvi en el serve                                                                                                    | i de transport, parada i centre educatiu a la sol·lic                                                                                                    | itud el curs 2023-2024.                                                                                               |                                                  |  |
|                                                                                                    |                                                                                                    |                                                                                                    |                                                  |  |
| NOVA SOL·LICITUD AMB CERTIFICAT                                                                                                    | NOVA SOL·LICITUD SENSE CERTIFICAT                                                                                                    | RENOVACIÓ AMB CERTIFICAT                                                                                              | RENOVACIÓ SENSE CERTIFICAT                       |  |
| 1                                                                                                    | 2                                                                                                    | 3                                                                                                    | 4                                                |  |
| Marqueu l'opció desitjada                                                                                                    |                                                                                                    |                                                                                                    |                                                  |  |

## <u>ÍNDEX</u>

| 1. | NOVA SOL·LICITUD AMB CERTIFICAT2             |
|----|----------------------------------------------|
| 2. | NOVA SOL·LICITUD SENSE CERTIFICAT            |
| 3. | RENOVACIÓ DE LA SOL·LICITUD AMB CERTIFICAT8  |
| 4. | RENOVACIÓ DE LA SOL·LICITUD SENSE CERTIFICAT |

# 1. NOVA SOL·LICITUD AMB CERTIFICAT

#### 1.1. Caldrà que us valideu amb un certificat digital.

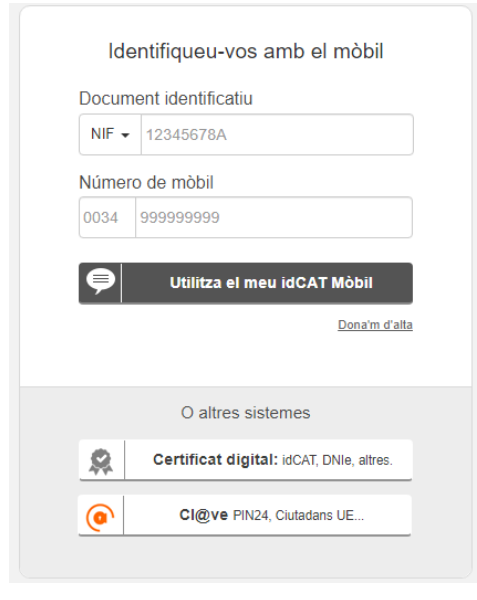

Identifiqueu-vos amb el vostre IdCAT mòbil. Si no en teniu cliqueu a <u>Dóna'm</u> <u>d'alta</u>. L'idCAT mòbil ha de ser el de la persona que apareix com a sol·licitant a la sol·licitud de transport i/o menjador escolar preceptiu.

## 1.2. Empleneu el formulari.

#### 1. Dades i autoritzacions.

|                                                                                             | 1 Dades i autoritzacions 2 Dades d                                                                                                    | e l'estudiant 3 Servei:<br>5 Finalitzar Em                                                                                                    | ssol·licitats 4 Documentació                                                                                                    |
|---------------------------------------------------------------------------------------------|----------------------------------------------------------------------------------------------------|----------------------------------------------------------------------------------------------------|----------------------------------------------------------------------------------------------------|
|                                                                                             | DADES DE LA PERSONA PROGENITIONA O TUTONA           Tipus Doc.         NIF / NIE / Possaport *           DNI         ~                                                       | Primer cognom *                                                                                                    | Segon cognom                                                                                                    |
|                                                                                             | Adreça domicili familiar * Indica si és el cas de custàdia compartida * Custàdia compartida                                                                                  | Municipi *                                                                                                    | Codi Postal*                                                                                                    |
| Si teniu<br>custòdia<br>compartida,<br>no podeu fer<br>renovació.<br>Caldrà que<br>feu NOVA | Dades relatives per a realitzar la comunicació (via SMS) i/o corre<br>Telèfon 1 *                                                                                            | eu electrònic<br>Telefon 2 *                                                                                                    | comunicar l'estat de la sol·licitud.                                                                                                    |
| SOL.LICITUD                                                                                 | Un teléfon de contocte diferent als teléfons del nucli de convivência familiar per locc<br>persones de contacte per a l'atenció i recollida de l'infant en cas d'incidéncia. | sensadace@iccbages.cc<br>alitar<br>alitar<br>En compliment del previst o l'<br>protecció de dades personoli<br>l'article til del Regionent Gen<br>són nacessàries per a la gest<br>A respecte, s'indica que fens<br>tracticoment d'aquestes doder | at<br>re electròniques del Consell Comarcal del Bages.<br>'article II de la Llei orgànica 3/2018, de 5 de desembre, de<br>si garantia dels drets digitals, en relació amb Testablert a<br>articl de Protecció de dodes, l'informen que les serves dodes<br>ló del tròmit o prestació del servei que esteu realitzant.<br>Consell Comarcal del Bages és el responsable del<br>personals, que conservarà de conformitot amb les |
| Important!<br>aquesta o<br>notificacion                                                     | No deixar desmarcada<br>pció per poder rebre<br>s electròniques                                                                                                    | disposicione legals i reglame<br>Airi mateix s'informa de la po<br>supressi, oposició i limitació<br>del Bages per miljans electrà<br>postal.<br>Per a més informació, consul<br>Tanmateix manifesto explícit<br>aquest formulari són certs i a   | ntàries aplicables en cada cas.<br>ssibilitat d'avercir els seus drets d'accès, rectificació,<br>miliginagent la remissió d'un escir d'arigit al Consell Cormancal<br>nics, a en format paper, ja sigui presencialment o per correu<br>ti la nostra política de privacitat.<br>ament que les dades i possibles documents aportats en<br>utoritzo a l'administració a verificar-les.                                           |

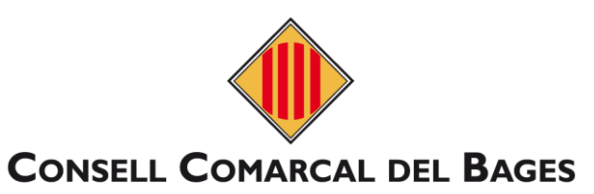

2. Dades de l'estudiant.

| Dades de l'estudiant  Tipus NIF / NIE / Passaport Nom *  DNI  DNI  Data Naixement * (Exemple: 03/04/1985) | Primer cognom * | Confirmeu les dades<br>l'estudiant. | s de            |
|----------------------------------------------------------------------------------------------------|-----------------|-------------------------------------|-----------------|
| Tipus NIF / NIE / Passaport Nom *                                                                         | Primer cognom * | Segon cognom                        |                 |
| Data Naixement * (Exemple: 03/04/1985)                                                                    |                 |                                     |                 |
|                                                                                                    |                 |                                     |                 |
|                                                                                                    | Se              | elecciona el proper curs que fa     | rà l'estudiant. |
| Dades escolars                                                                                            | Curs (24-25) *  |                                     |                 |
| IDALU                                                                                                    | v               | ~                                   |                 |
| Matricula NOVA al centre educatiu CONTINUÏTAT al cent                                                     | re educatiu     |                                     |                 |
| Ajut humanitari a l'estudiant desplaçat pel conflicte bèl·lic                                             |                 |                                     |                 |
| AIS (Aula integral de Suport)<br>Escolarització Compartida                                                | [               | Únicament en els casos que s        | 'escaigui.      |

## 3. Serveis sol·licitats.

| I bedrav      Service Soldcions     Generative and the solution of the service of the solution of the service of the solution of the solution of the service of the solution of the solution of the so                                                                                                    |                                                                                                    | s de l'estudiant 3 Serveis sol·licitats 4 Documentació                                                                                                    |
|----------------------------------------------------------------------------------------------------|----------------------------------------------------------------------------------------------------|----------------------------------------------------------------------------------------------------|
| Since Since S                                                                                                    |                                                                                                    | 5 Finalitzar                                                                                                    |
| Seven statistical<br>Seven statistical<br>Seven statist |                                                                                                    |                                                                                                    |
| brend exclude du MILLADOR perspetti     brend exclude du MILLADOR perspetti     b                                                                                                    | Serveis Sol·licitats                                                                                                    | Seleccioneu el servei que vulqueu sol·licitar.                                                                                                    |
| In the second on the NAMPORT   Age not data at a desequencement (all to be)     In the data if a de cada is serve if a logical a de cada is serve if a logical a de cada is de cada is a de cada is a de cada is de cada is a de cada is a de cada is de cada is a de cada is de cada is a de ca                                                                                                    | Servei escolar de MENJADOR perceptiu                                                                                                    |                                                                                                    |
| schellardin in la päärina veisi.   Bol-lacidud i a la päärina veisi. Bol-lacidud i a la päärina veisi. Bol-lacidud                                                                                                    | Servei escolar de TRANSPORT / Ajut Individual de Desplaçament (AID-C                                                                                               | <ul> <li>Di detali de cada servei el podeu consultar a la<br/>normativa que es detalla al final de la</li> </ul>                                                                                                    |
| Body of the definition by all for expression of the definition of the definition of the def                                                                                                    | Servel de TRANSPORT places vacants persones adultes                                                                                                    | sol·licitud i a la <u>pàgina web</u> .                                                                                                    |
| Under integrate it. National Add/Path particular that description of the description of the descr                                                                                                    | AID-O: el cos d'alumnat que li correspongui el Transport Obligatori que no hagi<br>assignat acmée en un dels das traisctes amb aquesta sol-istitud se li tramitori | i estat possible configurar i assignar-hi el servei de transport a través del Consell Comarcal o bé se li hagi                                                                                                    |
| s       Interse can selectionian of the case to call ad use         And pressures and model       Interse can selection and of the case to call ad use         And pressures and model       Interse can selection and of the case to call ad use         Staf A & Case to call ad use to pressure and the case of the case to a case to a case to the pressure and the case of the case of the case to a case to the pressure and the case of the case of the                                                                                                    | L'estudiant requeeix TRANSPORT ADAPTAT perquè s'ha de desplaçar amb cadi                                                                                           | lira de rodes:                                                                                                    |
| No         And Control (1) for molymore files a tobust sci() A 4 data date to be provide index or if and control exclusions. If and inclusions. If and inclusions. If and inclusions is and index or if and control and provide index of tobust of the provide index of tobust of tobust of tobus                                                                                                    | si                                                                                                    | rodes, i no persones amb mobilitat reduïda.                                                                                                    |
| Arderi Persones autoritzades a recoliir finiont  Arderi Persones autoritzades a recoliir finiont  Arderi Persones autoritzades  Arderi Persones autoritzades  Arderi Persones  Arderi Persones  Arderi Persones  Arderi Persones  Arderi Persones  Ar                                                                                                    | O No                                                                                                    |                                                                                                    |
| Persones autoritzades a recollir finiont Persones autoritzades are collir finiont Persones autoritzades are collir finiont Persones autoritzades are collir finiont Persones autoritzades are collir finiont Persones autoritzades are collir finiont Persones autoritzades are collir finiont Persones autoritzades are collir finiont Persones autoritzades are collir finiont Persones autoritzades are collir finiont Persones autoritzades are collir finiont Persones autoritzades are collir finiont Persones autoritzades are collir finiont Persones autoritzates are are persones que autoritzare al teu fill/a a tornar sol/a a casa. En cas negatiu, afegeix les persones que autoritzes a recollir finiont are of moment que cliquis se t'obbrirà un camp per emplenar amb les dades de les persones que vulguis autoritzar, pors anar afegint totes les que recessitis.                                                                                                    | AUTORITZO El/la meu/meva fill/a a TORNAR SOL/A A CASA des de la parada ind<br>SOL/A A CASA i serà recoliñ/da puntualment a la parada d'autobús indicada. Si        | licada o si és el cas des del centre educatiu. En cas que <b>NO S'AUTORITZI</b> , l'estudiant NO PODRÀ TORNAR<br>si en el moment d'arribar el transport a la parada, no hi ha el pare, la mare, lutor/a legal o bé cap |
| si         No         Parada soHicitada         Parada soHicitada         Persones autoritzades a recollir l'infant         Image: persona autoritzada         Arberior         Tipus         NF / NE / Parsoport *         Nom *         Primer cognom *         Segan cognom         Teléton         Image: persona autoritzade                                                                                                    | representant de la familia, l'infant continuarà amb el vehicle fins al final del rec                                                                               | .orregut i es posará a disposició dels cossos policials o de seguretat.                                                                                                    |
| No       Si sol-liciteu transport, seleccioneu una parada.         Parado sol·licitado       Image: Si sol-liciteu transport, seleccioneu una parada.         Persones autoritzades a recollir findent       Image: Si sol-licitades a transport, seleccioneu una parada.         Image: Ategir persone autoritzade       Marca si vols autoritzar al teu fill/a a tornar sol/a a casa.         Image: Ategir persone autoritzade       Marca si vols autoritzar al teu fill/a a tornar sol/a a casa.         Image: Ategir persone autoritzade       Marca si vols autoritzar al teu fill/a a tornar sol/a a casa.         Image: Ategir persone autoritzade       Marca si vols autoritzar al teu fill/a a tornar sol/a a casa.         Image: Ategir persone autoritzade       Marca si vols autoritzar al teu fill/a a tornar sol/a a casa.         Image: Ategir persone autoritzade       Marca si vols autoritzar al teu fill/a a tornar sol/a a casa.         Image: Ategir persone autoritzade       Persones que autoritzes a recollir l'infant, en el moment que cliquis se t'obrirà un camp per emplenar amb les dades de les persones que vulguis autoritzar, pots anar afegint totes les que necessitis.         Tipus       Met / Net / Net /                                                                                                    | si                                                                                                    |                                                                                                    |
| Parada sol·liciteu transport, seleccioneu una parada.         Parada sol·licitado         Persones autoritzades a recollir findat            • Afagir persona autoritzado             • Afagir persona autoritzado             • Afagir persona autoritzado             • Afagir persona autoritzado             • Afagir persona autoritzado             • Afagir persona autoritzado             • Afagir persona autoritzado             • Afagir persona autoritzado             • NET / NE / NE / Pessoport             • NET / NE / Pessoport             • NET / NE / Pessoport             • NET / NE / Pessoport             • NET / NE / Pessoport                                                                                                    | No                                                                                                    |                                                                                                    |
| Perada sol·licitada Persones autoritzades a recollir l'infant Persones autoritzades a recollir l'infant Anterior Tipus NF / NE / Pasaport * Nom * Primer cognom * Segon cognom Tipus NF / NE / Pasaport * Nom * Primer cognom * Segon cognom Etélon Teléfon Teléfon                                                                                                    |                                                                                                    | Si sol·liciteu transport, seleccioneu una parada.                                                                                                    |
| Persones autoritzades a recollir l'infant <ul> <li>Ategir persona autoritzada</li> <li>Marca si vols autoritzar al teu fill/a a tornar sol/a a casa.</li> <li>En cas negatiu, afegeix les persones que autoritzes a recollir l'infant, en el moment que cliquis se t'obrirà un camp per emplenar amb les dades de les persones que vulguis autoritzar, pots anar afegint totes les que necessitis.</li> </ul> Tipus     Nir / Nif / Passaport *           Nom *         Primer cognom *           Segon cognom           Dil >         Eliminor           + Afegir persona autoritzada                                                                                                    | Parada sol·licitada                                                                                                    |                                                                                                    |
| Persones autoritzades a recollir l'infant         • Alegir persona autoritzada         Marca si vols autoritzar al teu fill/a a tornar sol/a a casa.         En cas negatiu, afegeix les persones que autoritzes a recollir l'infant, en el moment que cliquis se t'obrirà un auguper emplenar amb les dades de les persones que ulguis autoritzar, pots anar afegint totes les que necessitis.         Tipus       Nir / NE / Passaport *         Immer cognom *       Segon cognom         Teidon       Eliminer         + Alegir persona autoritzada       Eliminer                                                                                                    |                                                                                                    |                                                                                                    |
| Persones autoritzades a recollir l'infant         • Alegir persona autoritzada         Antedor         Marca si vols autoritzar al teu fill/a a tornar sol/a a casa.         En cas negatiu, afegeix les persones que autoritzes a recollir l'infant, en el moment que cliquis se t'obrirà un camp per emplenar amb les dades de les persones que vulguis autoritzar, pots anar afegint totes les que necessitis.         Tipus       Nir / Nir / Nir / Narca si vols autoritzada         Tipus       Primer cognom*         Begor cognom       Etiminor         + Alegir persona autoritzada                                                                                                    |                                                                                                    | ~                                                                                                    |
| Persones autoritzades a recollir l'infant         • Afegir persona autoritzada         • Afegir persona autoritzada         Anterior         Interior         Tipus         NIF / NIE / Passaport *         Nom *         Primer cognom *         Segon cognom         E liminer         + Afegir persona autoritzada                                                                                                    |                                                                                                    |                                                                                                    |
| Afegir persona autoritzada     Marca si vols autoritzar al teu fill/a a tornar sol/a a casa.     En cas negatiu, afegeix les persones que autoritzes a     recollir l'infant, en el moment que cliquis se t'obrirà un     camp per emplenar amb les dades de les persones que     vulguis autoritzar, pots anar afegint totes les que     necessitis.                                                                                                    | Persones autoritzades a recollir l'infant                                                                                                    |                                                                                                    |
| Afegir persona autoritzada     Marca si vols autoritzar al teu fill/a a tornar sol/a a casa.     En cas negatiu, afegeix les persones que autoritzes a     recollir l'infant, en el moment que cliquis se t'obrirà un     camp per emplenar amb les dades de les persones que     ulguis autoritzar, pots anar afegint totes les que     necessitis.                                                                                                    |                                                                                                    |                                                                                                    |
| Anterior       En cas negatiu, afegeix les persones que autoritzes a recollir l'infant, en el moment que cliquis se t'obrirà un camp per emplenar amb les dades de les persones que vulguis autoritzar, pots anar afegint totes les que necessitis.         Tipus       NiF / NiE / Passaport*       Nom *       Primer cognom *       Segon cognom         DNI        Eliminar       Eliminar         * Afegir persona autoritzada                                                                                                    | + Afegir persona autoritzada                                                                                                    | Marca si vols autoritzar al teu fill/a a tornar sol/a a casa.                                                                                                    |
| Anterior recollir l'infant, en el moment que cliquis se t'obrirà un camp per emplenar amb les dades de les persones que vulguis autoritzar, pots anar afegint totes les que necessitis.                                                                                                    |                                                                                                    | En cas negatiu, afegeix les persones que autoritzes a                                                                                                    |
| Antenor<br>Camp per emplenar amb les dades de les persones que<br>vulguis autoritzar, pots anar afegint totes les que<br>necessitis.<br>Tipus NIF / NIE / Passaport * Nom * Primer cognom * Segon cognom<br>DN > Primer cognom * Segon cognom<br>teléfon<br>e Eliminor<br>+ Afegir persona autoritzada                                                                                                    |                                                                                                    | recollir l'infant, en el moment que cliquis se t'obrirà un                                                                                                    |
| ripus NIF / NIE / Passaport* Nom* Primer cognom* Segon cognom DNI ~                                                                                                    | Anterior                                                                                                    |                                                                                                    |
| Tipus NIF / NIE / Passaport * Nom * Primer cognom * Segon cognom DNI  Telèfon  # Afegir persona autoritzada                                                                                                    |                                                                                                    | camp per emplenar amb les dades de les persones que vulguis autoritzar, pots anar afegint totes les que                                                                                                    |
| Tipus NIF / NIE / Passaport * Nom * Primer cognom * Segon cognom DNI V CONTRACTOR CONTRACTOR CONTRA                                                                                                    | /                                                                                                    | camp per emplenar amb les dades de les persones que<br>vulguis autoritzar, pots anar afegint totes les que<br>necessitis.                                                                                              |
| Tipus NIF / NIE / Passaport *   DNI ~   Telèfon                                                                                                    |                                                                                                    | camp per emplenar amb les dades de les persones que<br>vulguis autoritzar, pots anar afegint totes les que<br>necessitis.                                                                                              |
| Telèfon                                                                                                    |                                                                                                    | camp per emplenar amb les dades de les persones que<br>vulguis autoritzar, pots anar afegint totes les que<br>necessitis.                                                                                              |
| + Afegir persona autoritzada                                                                                                    | Tipus NIF / NIE / Passaport * Nom *                                                                                                    | camp per emplenar amb les dades de les persones que<br>vulguis autoritzar, pots anar afegint totes les que<br>necessitis.                                                                                              |
| + Afegir persona autoritzada                                                                                                    | Tipus NIF / NIE / Passaport * Nom *                                                                                                    | camp per emplenar amb les dades de les persones que<br>vulguis autoritzar, pots anar afegint totes les que<br>necessitis.                                                                                              |
| + Afegir persona autoritzada                                                                                                    | Tipus NIF / NIE / Passaport * Nom * DNI ~ Telèfon Eliminar                                                                                                    | camp per emplenar amb les dades de les persones que<br>vulguis autoritzar, pots anar afegint totes les que<br>necessitis.                                                                                              |
| + Afegir persona autoritzada                                                                                                    | Tipus NIF / NIE / Passaport * Nom * DNI  Telèfon Eliminar                                                                                                    | camp per emplenar amb les dades de les persones que<br>vulguis autoritzar, pots anar afegint totes les que<br>necessitis.                                                                                              |
|                                                                                                    | Tipus NIF / NIE / Passaport * Nom * DNI  Telèfon Eliminar                                                                                                    | camp per emplenar amb les dades de les persones que<br>vulguis autoritzar, pots anar afegint totes les que<br>necessitis.                                                                                              |

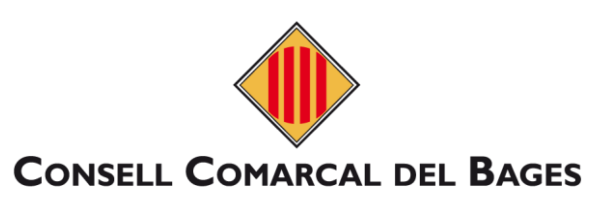

4. Documentació.

| Resum de la docum                                                                                                    | ientació necessària per tramitar la sol·licitud:                                                                                                    |
|----------------------------------------------------------------------------------------------------|----------------------------------------------------------------------------------------------------|
| Resguard de matricula: (     Cópia de la sol·licitud de<br>Pont de Vilomara i Rocato<br>Si de al cas, en aquest ap<br>d'emergêncies mêdiques<br>Es d'as obligatori la targe<br>Agrupació Sant Jordi (For<br>www.t-16.cat/Publice/112)<br>Pujar fitxers:                                                                                                    | Inicament per a noves matricules<br>la targeta T-B: Unicament per l'estudiant escolaritzat als següents centres educatius: Escola Agrupació Sant Jordi (Fonelicsa), Institut Escola Pompeu Fabra e<br>rt) i institut Escola Sant Jordi (Navàs).<br>artar hi padeu afegir documentació relievant per gestionar la vostra sol·licitud, com resolucions del Departament d'Educació o protocols d'actuació<br>ta T-B per fer ús del transport escolar en la modalitat de linia regular per a tots els infants d'entre 4 i B anys, escolaritzats als centres educatius: Escola<br>ta T-B per fer ús del transport escolar en la modalitat de linia regular per a tots els infants d'entre 4 i B anys, escolaritzats als centres educatius: Escola<br>ta T-B per fer ús del transport escolar en la modalitat de linia regular per a tots els infants d'entre 4 i B anys, escolaritzats als centres educatius: Escola<br>ta D-B per fer ús del transport escolar en la modalitat de la familie<br>(SolicitudPosol.aspiri en cas de párdua será responsabilitat de la familie<br>Megeire anise<br>Megeire anise<br>Megeire an |
| DECLARACIÓ RESPO                                                                                                    | VSABLE DE LA PERSONA SIGNANT                                                                                                    |
| Que em declaro informat<br>unicament amb la tinalite<br>comunicados a la direcci<br>servel de transport i acon<br>En cos dels Ajuts individu<br>Que accepto les bass<br>Que autoritzo al Cons<br>expressa de pagame<br>Atenent al punt anter<br>Que autoritzo al Consell O<br>necessàrias per determin<br>matària de protecció de c<br>Denego la consulta de<br>necessaris que em sig<br>La presentació de docum | Ida que les dades que facilita el/la sol·licitant seran tractades pel Consell Comarcal del Bages en qualitat de Responsable del tractament. Es tractarian<br>t d'aveluar les sol·ficituds ( si viscau, gestionar els serveis, la base legal del tractament é el conquit d'abligacions legals que corresponen al Consell. Seran<br>5 del centre educatiu corresponent, al Departament d'Educació i a l'Ajurtament si viscaau. També tractaren les dades les entitats o empreses prestadores de<br>panyament i dels serveis escolars de menjador, en cada cas, en compliment del contracte i només par a l'as l'inalitat objecte d'aquest.<br>als de <b>Desplagament Coligatori</b><br>is de la convocatória per o la qual se sol·licita l'ajut.<br>ell Comarcal del Bages al pagament de fajut a través del centre educatiu, quan aquest es presti com entitat col·laboradoro, si no comunico la petició<br>nt incluitat a les tipologies dels AD-O de l'alument d'aducació especial i FE de Jaroni de Moragues i alument de la UEC.<br>lor del tractament de dades, degir aqui la comunicació a la Base de Dades Nacional de Subvencions l'Agència Tributària.<br>l'anarcal del Bages, a obtenir d'atres administracions públiques les dades de la persona sol·licitant di la testa de membres de la unitat familiar que siguin<br>ar la gestió del servel de trans port i menjador preceptiu. En cas contrari, els interessats podran exercir els seus drets d'acord amb la legislació vigent en<br>dades increant la següent casella:<br>in requestita pel Consell Comarcal del Bages o fi de gestionar aquesta sol·licitud. Si ho denego, hourè d'entregar tots els documents<br>in requestita pel Consell Comarcal del Bages, del paestona subschictud. Si ho denego, hourè d'entregar tots els documents<br>in la dades i documents a les institucions públiques que intervenen en la gestió d'aquesta sol·licitud. Si ho denego, hourè d'entregar tots els documents<br>in requestita pel Consell Comarcal del Bages o fi de gestionar aquesta sol·licitud. Si ho denego, hourè d'entregar tots els documents<br>in requestita pel Consell Comarcal del Bages                                                                                                    |
| quals n'és el Responsable<br>sofficitud gestió del serve<br>de Catalunya (Di. 4/2003)<br>es codiran a tencers sens<br>podeu exercir els direts d'i<br>Domènec, 24 - Manresa) (<br>podeu adreçar les vostre:<br>Observacions                                                                                                    | s consultes en matéria de protecció de dades.                                                                                                    |
| quals n'és el Responsable<br>sofficitud gestió del serve<br>de Catalunya (DL 4/2003)<br>es cediran a tencers sens<br>podeu exercitr els direts d'<br>Domènec, 24- Manresa) (<br>podeu adreçar les vastre<br>Observacions                                                                                                    | s consultes en matèria de protecció de dades.                                                                                                    |

d'entrega Consell, en el cas que aquest ho sol·liciti.

## 5. Finalitzar.

|                 | ✓ Dades i autoritzacions ✓ Dades de l'estudiant ✓ Serveis sol·licitats ✓ Documentació                                                                                                    |
|-----------------|----------------------------------------------------------------------------------------------------|
|                 | Normativa                                                                                                    |
|                 | <section-header><section-header><text><section-header><text><section-header><list-item><list-item><list-item><list-item><list-item><list-item><section-header><section-header><section-header><text></text></section-header></section-header></section-header></list-item></list-item></list-item></list-item></list-item></list-item></section-header></text></section-header></text></section-header></section-header> |
|                 | Anterior Finalitzar i enviar                                                                                                    |
| Llegir i, si hi | esteu conformes, marqueu la casella.                                                                                                    |
|                 | Al finalitzar i enviar aquesta sol·licitud tindreu la possibilitat de descarregar-la<br>amb el registre d'entrada corresponent. Aquest document servirà com a<br>justificant de la seva presentació i es donarà el tràmit per finalitzat.                                                                                                    |

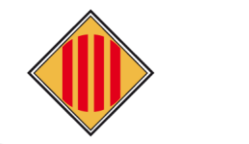

# CONSELL COMARCAL DEL BAGES

# 2. NOVA SOL·LICITUD SENSE CERTIFICAT

- 2.1. Emplenar la sol·licitud. (veure al manual anterior, punt 1 de l'índex, <u>excepte la finalització a</u> <u>l'apartat 5</u>).
- 2.2. Finalitzar, ATENCIÓ sense certificat → Caldrà que imprimiu la sol·licitud i la porteu a registrar

**IMPORTANT:** Al finalitzar aquesta sol·licitud **NO estarà presentada**, sense certificat digital, quedarà pendent fer-ne el tràmit de **REGISTRE D'ENTRADA AL CONSELL COMARCAL DEL BAGES**. En cas de no fer-ho la sol·licitud **no constarà com a presentada** i per tant **no es farà la seva tramitació**.

On i com puc fer el registre d'entrada al Consell Comarcal del Bages sense certificat digital propi:

- 1. Registre presencial al Consell Comarcal del Bages.
- 2. A les oficines d'atenció ciutadana dels Ajuntaments (amb conveni de finestreta única).
- 3. A través d'un representant de l'administració pública dels ajuntaments i centres educatius habilitats (consultar al personal dels ajuntaments i centres educatius de referència).

# 3. RENOVACIÓ DE LA SOL·LICITUD AMB CERTIFICAT

## 3.1. Caldrà que us valideu amb un certificat digital.

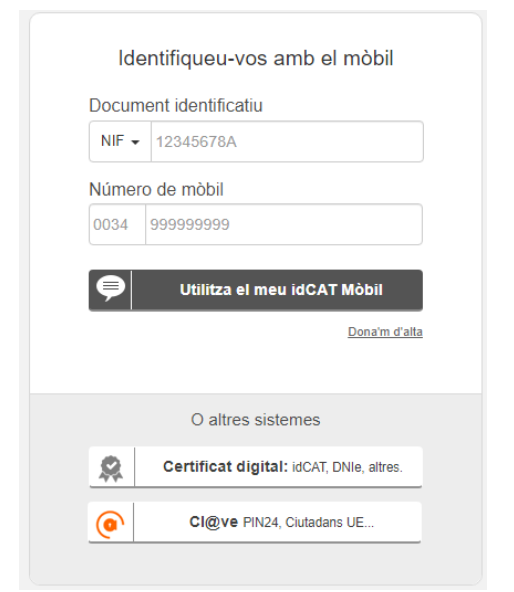

Identifiqueu-vos amb el vostre IdCAT mòbil. Si no en teniu cliqueu a <u>Dóna'm</u> <u>d'alta</u>. L'idCAT mòbil ha de ser el de la persona que apareix com a sol·licitant a la sol·licitud de transport i/o menjador escolar preceptiu.

3.2. Comença a emplenar la sol·licitud, les dades de la persona progenitora o tutora, sortiran automàtiques segons el certificat digital.

#### 1. Dades de la persona progenitora o tutora (sol·licitant).

| Dades sol·licitant 2 Estudiant beneficiari                           | 3 Serveis sol·licitats | 4 Documentació       | Confirmeu que<br>les vostres<br>dades siguin les<br>correctes. |
|----------------------------------------------------------------------|------------------------|----------------------|----------------------------------------------------------------|
| DADES DE LA PERSONA PROGENITORA O TUTORA                             | K                      |                      |                                                                |
| Tipus Doc. NIF / NIE / Passaport * Nom *                             | Primer cognom *        | Segon cognom         |                                                                |
| Estudiant beneficiari                                                | Selec                  | cioneu l'estudian    | it per qui voleu renovar                                       |
| * Tingueu en compte que caldrà fer la renovació per a cada estudiant | infan                  | t sol·licitant del s | ervei.                                                         |

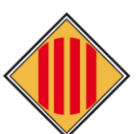

# CONSELL COMARCAL DEL BAGES

# 2. Dades de l'estudiant (beneficiari).

| <br>if if if it is in it is in it is in it is in it is in it is it is it       | Dades de l'estudiant                                                                                   |                                                                                                    |                                                                                                    |                                                                                                    |                                                                                                    |
|----------------------------------------------------------------------------------------------------|----------------------------------------------------------------------------------------------------|----------------------------------------------------------------------------------------------------|----------------------------------------------------------------------------------------------------|----------------------------------------------------------------------------------------------------|----------------------------------------------------------------------------------------------------|
| And a marked marked in the second second     | Tipux NEF / NE / Passaport Nom * DNI ~ Dota Notsement * (Kerrysk: 00/04/1955)                          | Primer cognom *                                                                                                    | Segon cognom                                                                                                    |                                                                                                    |                                                                                                    |
| Important! No deixar<br>isales and states and anguesta<br>información states and anguesta<br>información states and anguesta anguesta<br>información states and anguesta anguesta<br>información states and anguesta anguesta<br>información states and anguesta anguesta<br>información states and anguesta anguesta<br>información states and anguesta anguesta<br>información states anguesta anguesta ang                                                           | Adreça domicili familiar *                                                                             | Municipi *                                                                                                    | Codi Postal *                                                                                                    |                                                                                                    |                                                                                                    |
| Terms * Cal modificar-ho en cas de canvis     Terms * Cal modificar-ho en cas de canvis     Terms * Canva de traite     Terms * Canva de traite                                                                                                    Terms * Convertant & forta de statut de sto                                                                                                    | Dades relatives per a realitzar la comunicació (via SMS) i/o correu ele                                | strônie                                                                                                    | Aquesta informacio<br>comunicar l'estat c                                                                                                    | ó serveix per<br>de la sol·licitud.                                                                                                    | ]                                                                                                    |
| Texte de texte de texte de     | Teléfon 1*                                                                                             | Telèton 2 *                                                                                                    | Cal modificar-ho e                                                                                                    | n cas de canvis                                                                                                    |                                                                                                    |
| Intervention of the standard ender determinant of the standard ender determinant of the standard ender deter | Teléfon fora del nucli de convilvência *                                                               | Correu electrònic                                                                                                    |                                                                                                    |                                                                                                    |                                                                                                    |
| Dades escolars       Selecciona el proper curs que farà l'estudiant.         * caractera tegal el correcte pel curs 1004-2005       Image: Curs (24-23)*         Cerre Curs (24-23)*       Image: Curs (24-23)*         ISCOLA PLA DEL PUIS       Image: Curs (24-23)*         Ajut humanitari o festudiant desploçot pel conflicte bélilic       Image: Curs (24-23)*         Ajut humanitari o festudiant desploçot pel conflicte bélilic       Image: Curs (24-23)*         Ajut humanitari o festudiant desploçot pel conflicte bélilic       Image: Curs (24-23)*         Auterior       Image: Curs (24-23)*                                                                                                    | Important! No deixar<br>desmarcada aquesta<br>opció per poder rebre<br>notificacions<br>electròniques. | En compliment del previst a<br>protecció de dades persons<br>l'article 13 del Regiament Ge<br>aón necessàriles per o lo ge<br>Al respecte, s'indica que l'en<br>tractament d'aquettes dad<br>disposiciona legals i regiam<br>All mateix s'informa de la p<br>supressió, oposició i limitaci<br>del Rages per mitjans electr<br>postol.<br>Per a més informació, consu<br>Tanmateix manifesto esplici<br>aquest formulari etn certa l | l'article II de la Liei orgànica 3,/2018, de 5 de d<br>la I garantia della detta digitati, en relació ami<br>nanol de Protecció de doste, l'Informem que à<br>tiló del Indmit o prestació del servei que estu-<br>s Conseil Comarca i del Roges és el responsol<br>es personals, que conservará de conformitar (<br>mináries oplicades en cada cos.<br>ossibilitat d'exercir els seus drets d'acoks, reci-<br>tintífan-gant la remissió d'un escrit dirigit d'O<br>ànics, o en format paper, ja sigui presencialm<br>iti la nostra político de privacitat.<br>tament que las dades i possibles documents<br>autoritro a l'administració o verificar-les. | exemple a de<br>District per to<br>seating the to<br>seating the to<br>seating | cal verificar les<br>en cas que hi<br>guna dada<br>ecte, ho podeu<br>ar via correu<br>onic o anotar-ho<br>bservacions al<br>e la sol·licitud. |
| • Col revisor que al centra II curs sigui al correcto pel curs 2024-2025   Car   Curs (24-23) *   I SCOLA PLA DEL PUIG   I D CLI   I D CLI   I D CLI   Aut humonitari o festuaciont desploqot pel conflicte biélic   Ats (Auto integral de Suport)   E accientizació   Atterior    Atterior    Seguint                                                                                                    | Dades escolars                                                                                         | Sel                                                                                                    | ecciona el proper cu                                                                                                    | rs que farà l'estu                                                                                                    | idiant.                                                                                                    |
| ESCOLA PLA DEL PUIG       Image: Comparison of the puic of the puic of the                                         | * Col revisor que el centre i curs sigui el correcte pel curs 2024-2025<br>Cer                         | Curs (24-25) -                                                                                                    |                                                                                                    |                                                                                                    |                                                                                                    |
| IDALU     Image: Section Section Sec                           | ESCOLA PLA DEL PURG                                                                                    | 0.201                                                                                                    |                                                                                                    | ~                                                                                                    |                                                                                                    |
| Ajut humanitari a featualiant desplaçat pel conflicte bil-lic       Image: Conflicte bil-lic         Als (Aula Integrat de Suport)       Exceloritacei         Anterior       Seguent                                                                                                    | IDALU                                                                                                  |                                                                                                    |                                                                                                    |                                                                                                    |                                                                                                    |
| Cacolonitacei                                                                                                    | Ajut humanitari a featudiant desplaçat pel conflicte bél·lic AlS (Aula Integral de Suport)             |                                                                                                    |                                                                                                    |                                                                                                    |                                                                                                    |
| Anterior Seguent                                                                                                    |                                                                                                    |                                                                                                    |                                                                                                    |                                                                                                    |                                                                                                    |
|                                                                                                    | Cacolaritzaci                                                                                          |                                                                                                    |                                                                                                    |                                                                                                    |                                                                                                    |

## 3. Serveis sol·licitats.

| <ul> <li>Dades sol·licitant</li> <li>Estudiant beneficiari</li> </ul>                                                                                                    | Serveis sol-licitats 4 Da                                                                                                    | cumentació 5                                                                | Finalitzar                                |
|----------------------------------------------------------------------------------------------------|----------------------------------------------------------------------------------------------------|-----------------------------------------------------------------------------|-------------------------------------------|
| Serveis Sol·licitats                                                                                                    |                                                                                                    | _                                                                           |                                           |
| Servel escolar de MENJADOR perceptiu                                                                                                    |                                                                                                    |                                                                             |                                           |
| Servei escolar de TRANSPORT / Ajut individual de Desplaçament (AID-O)                                                                                                    |                                                                                                    |                                                                             |                                           |
| Servei de TRANSPORT places vacants persones adultes                                                                                                    |                                                                                                    |                                                                             |                                           |
| AID-O: En el cos d'alumnat que il correspongui el Transport Obligatori que no hagi estat possibi<br>hadi assianat només en un dels dos traiectes, amb aquesta sofilicitud se il tramitaré l'AID-O sec                                                                                            | le configurar i assignar-hi el servel de transpa<br>aons corresponaui a cada cas particular de l'                                                      | rt a través del Consell Comar<br>estudiant                                  | col o bé se i                             |
| L'estudiant requereix TRANSPORT ADAPTAT perquè s'ha de desplaçar amb cadira de rodes:                                                                                                    |                                                                                                    |                                                                             | Important! A les<br>caselles en gris fosc |
| SI                                                                                                    |                                                                                                    |                                                                             | només cal verificar les                   |
| O No                                                                                                    |                                                                                                    |                                                                             | dades, en cas que hi<br>hagi alguna dada  |
| AUTORITZO Fillo meu/meva fillo a TORNAR SOL/A CASA des de la parada indicada os siés el a<br>SOL/A A CASA i serò recolit/da puntualment a la parada d'autobás indicada. Si en el moment o<br>representant de la familia. Infant continuarà amb el vehicle fins al final dei recorregut i es pos- | cas des del centre educatiu. En cas que NO S'/<br>d'arribar el transport a la parada, no hi ha el p<br>ará a disposició dels cossos policials o de seg | NUTORITZI, l'estudiant NC POD<br>are, la mare, tutor/a legal o b<br>uretat. | incorrecte, ho podeu                      |
| SI                                                                                                    |                                                                                                    |                                                                             | electrònic o anotar-ho                    |
| No                                                                                                    |                                                                                                    |                                                                             | a les observacions al                     |
|                                                                                                    |                                                                                                    |                                                                             | final de la sol·licitud.                  |
| Parada sol-licitada                                                                                                    | Marca si vols autoritza<br>En cas negatiu, afege                                                                                                    | ar al teu fill/a a t                                                        | tornar sol/a a casa.<br>que autoritzes a  |
| SANT FRUITOS DE BAGES-ROSALEDA - Parada bus                                                                                                    | recollir l'infant, en el r<br>camp per emplenar ar                                                                                                    | noment que clie<br>nb les dades de                                          | quis se t'obrirà un<br>e les persones que |
|                                                                                                    | vulguis autoritzar, pot<br>necessitis. Les persor                                                                                                    | s anar afegint t<br>nes que ja havie                                        | otes les que<br>en estat autoritzades el  |
| Persones autoritzades a recollir l'infant                                                                                                    | curs anterior apareixe                                                                                                    | ran ja per defe                                                             | cte, pots donar-les de                    |
|                                                                                                    | baixa clicant el boto q                                                                                                    | ue apareix al co                                                            | ostat.                                    |
| Nom I Cognoms                                                                                                    | NF / NIE / Passaport *                                                                                                    |                                                                             |                                           |
|                                                                                                    |                                                                                                    |                                                                             |                                           |
|                                                                                                    |                                                                                                    |                                                                             |                                           |
| Nem Connems                                                                                                    | JE / NIE / Possaport *                                                                                                    |                                                                             |                                           |
|                                                                                                    |                                                                                                    |                                                                             |                                           |
|                                                                                                    |                                                                                                    |                                                                             |                                           |
| + Alegir persona autoritzada                                                                                                    |                                                                                                    |                                                                             |                                           |
| 4                                                                                                    |                                                                                                    |                                                                             |                                           |
| Tipus NIF / NIE / Passaport * Nom * Pr                                                                                                    | imer cognom *                                                                                                    | Segon cognom                                                                |                                           |
|                                                                                                    |                                                                                                    |                                                                             |                                           |
| leleton                                                                                                    |                                                                                                    |                                                                             |                                           |
|                                                                                                    |                                                                                                    |                                                                             |                                           |
| <ul> <li>Medic persona autoritzarda</li> </ul>                                                                                                    |                                                                                                    |                                                                             |                                           |
|                                                                                                    |                                                                                                    |                                                                             |                                           |
|                                                                                                    |                                                                                                    |                                                                             |                                           |

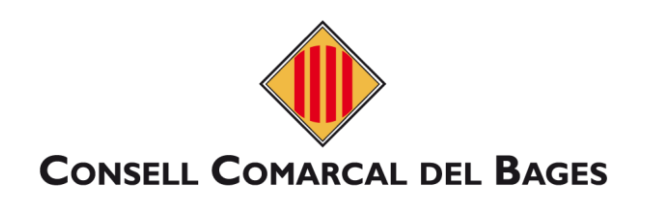

|   |          | A     |
|---|----------|-------|
| 4 | Documen  | tacio |
|   | Doounion | uoivi |

|                                    | ✓ Dades sol·licitant ✓ Estudiant beneficiari ✓ Serveis sol·licitats 4 Documentació 5 Finalitzari                                                                                                    |  |
|------------------------------------|----------------------------------------------------------------------------------------------------|--|
|                                    | Resum de la documentació necessària per tramitar la sol·licitud:                                                                                                    |  |
|                                    | Resguard de matricula: Unicament per a noves matricules     Cópia de la sol-licitud de la targeta T-B: Unicament per l'astudiant escolaritzat als següents centres educatius: Escola Agrupació Sant Jardi (Fonoliosa), institut Escola Pempeu Fabra (El Pent de Vilamora i Recordor) i institut Escola Sant Jardi (Navá).     Si és el cas, en aquest apartat hi podeu afegir documentació relievant per gestionar la vostra sol-licitud, com resolucions del Departament d'Educació o protocols d'actuació d'armergâncies médiques     Fa d'as abligatori la targeta T-Be per far às del transport escolar en la modalitat de línia regular per a tats els infants d'entre 4 116 anys, escolaritzata als centres educatius: Escola Agrupació Sant Jardi (Fonoliosa), institut Escola Pempeu Fabra (El Pugiar fitxers:     Megir anise     Maxim 10 anise de 10MB                                                                                                    |  |
|                                    |                                                                                                    |  |
|                                    | DECLARACIÓ RESPONSABLE DE LA PERSONA SIGNANT                                                                                                    |  |
| ſ                                  | <ul> <li>9. Que declaro que les dades incorporades o la solicitud són certes, trajusten a la realitat i que quedam asabentats que la inexactitud de les circumstândes declarades podrà donar la que donarem compliment al reglament de transport que regele al servei del Consell Comarcat, que en determina també els drets i les obligacions dels usuaris i usufies. Si des la cas, en aquest partet hi potes uniferi documentato i reglament de transport que regele al serveis la base lagal del transport de la peparament de facuenció protecolos d'actuación d'amergénencia de mengéneles médiques, com resolucions del transport facionació protecolos d'actuación de mengéneles médiques, en cada ces, en complement del contracte la mente infinitat d'avuelan les delibituds ( si s'escau, gestionar les serveis la base lagal del transport la company aneret. Es tractaram de infinitat d'avuelan les delestrates de la servei se del tractament del contracte la mente infinitat d'avuelan les delestrates de la servei se celesta del transport la company aneret. Es tractaram del delestrates de la servei de transport la company aneret del se serveis escala andré transport la company aneret del serveis de transport la company aneret del se serveis escala andré tractament de la delesta de la servei de transport la company aneret del se serveis de transport la company aneret del se serveis de transport la company aneret del se serveis de transport la delesta de la servei de transport la company aneret del se serveis de transport la company aneret del se serveis de la servei de servei de transport la company aneret del transport delesta delesta</li></ul> |  |
|                                    | 11.                                                                                                    |  |
|                                    | Anterior Seguent                                                                                                    |  |
| Triar aqu<br>d'entrega<br>Consell, | esta opció (no autoritzar), comporta que s'haurà<br>ar tota la documentació requerida des del<br>en el cas que aquest ho sol·liciti.                                                                                                    |  |

# 5. Finalitzar. Cliqueu i finalitzeu el tràmit.

|                                                                                                    |                                                                                                    |                                                                                                    |                                                                                                    | rveis sol·licitats                                                                                                    | <ul> <li>Documentació</li> </ul>                                                                                                    | <ul> <li>Finali</li> </ul>                                                                                                    |
|----------------------------------------------------------------------------------------------------|----------------------------------------------------------------------------------------------------|----------------------------------------------------------------------------------------------------|----------------------------------------------------------------------------------------------------|----------------------------------------------------------------------------------------------------|----------------------------------------------------------------------------------------------------|----------------------------------------------------------------------------------------------------|
| Normativ                                                                                                    | I                                                                                                    |                                                                                                    |                                                                                                    |                                                                                                    |                                                                                                    |                                                                                                    |
| *MENJADO                                                                                                    | ESCOLAR PRECEPTIU (només del:                                                                                                    | menjadors escolars gestionats                                                                                                    | a través del Co                                                                                                    | nsell Comarcal del Bago                                                                                                    | s)                                                                                                    |                                                                                                    |
| Tindrà dret e<br>Falumnat es<br>del servei de                                                                                                    | la gratuitat del servel escolar de me<br>Igui obligat a desplaçar-se fora del<br>menjador l'alumnat escolaritzat en<br>I                                                                                                    | injador l'alumnat escolaritzat en en<br>seu propi municipi de residência, pr<br>centres d'educació especial o en ce                                                                                                    | senyaments de<br>ar inexistência e<br>intres d'acció es                                                                                      | caràcter obligatori en els o<br>aquest d'oferta del nivell<br>pecial. [Art. 2 DI60/96, de 1                                                                                                    | entres docents públics de la com<br>educatiu corresponent. També tir<br>4 de maig i l'art. 5 de la Llei d'Educ                                                                                                    | arca del Bages, quan<br>Idrà dret a la gratuíta<br>Iació Catalana 12/200                                                                                            |
| **TRANSPO                                                                                                    | T ESCOLAR                                                                                                    |                                                                                                    |                                                                                                    |                                                                                                    |                                                                                                    |                                                                                                    |
| És imprescir                                                                                                    | sible tramitar la sol·licitud per poder                                                                                                    | fer ús del servel de transport escolo                                                                                                    | х.                                                                                                    |                                                                                                    |                                                                                                    |                                                                                                    |
| TRANSPORT                                                                                                    | OBUGATORI general                                                                                                    |                                                                                                    |                                                                                                    |                                                                                                    |                                                                                                    |                                                                                                    |
| Es considero<br>d'educació<br>les següent:                                                                                                    | transport obligatori falumnat d'edu<br>special proposat pel Departament d<br>modalitats:                                                                                                    | cació obligatòria que hagi d'escola<br>l'Ensenyament. [Art. 1 a). D161/96, de                                                                                                    | itzar-se per ma<br>14 de maig i l'ar                                                                                                    | nca d'oferta educativa al s<br>1. 5 de la Llei d'Educació Co                                                                                                    | eu municipi de residência, en un o<br>Italana 12/2009 de 10 de julial]. En                                                                                                    | entre públic ordinari<br>aquest s'hi estableixe                                                                                                    |
| a) Servei es<br>b) Servei de<br>c) Ajuts indi                                                                                                    | olar de transport discrecional conso<br>ransport públic regular de viatgers.<br>iduals de desplaçament.                                                                                                    | lidat amb reiteració d'Itinerari.                                                                                                    |                                                                                                    |                                                                                                    |                                                                                                    |                                                                                                    |
| TRANSPORT                                                                                                    | OBLIGATORI general                                                                                                    |                                                                                                    |                                                                                                    |                                                                                                    |                                                                                                    |                                                                                                    |
| Es considero<br>d'educació<br>les següents                                                                                                    | transport obligatori l'alumnat d'edu:<br>special propasat pel Departament d<br>modalitats:                                                                                                    | cació obligatòria que hagi d'escola:<br>l'Ensenyament. [Art. 1 a). D161/96, de                                                                                                    | itzar-se per ma<br>14 de maig i l'ar                                                                                                    | nca d'oferta educativa al s<br>1. 5 de la Llei d'Educació Co                                                                                                    | eu municipi de residência, en un o<br>Italana 12/2009 de 10 de julial). En                                                                                                    | centre públic ordinari<br>aquest s'hi estableixe                                                                                                    |
| a) Servei es<br>b) Servei de<br>c) Ajuts indi                                                                                                    | xlar de transport discrecional conso<br>ransport públic regular de vlatgers.<br>iduals de desplaçament.                                                                                                    | lidat amb reiteració d'Itinerari.                                                                                                    |                                                                                                    |                                                                                                    |                                                                                                    |                                                                                                    |
| TRANSPORT                                                                                                    | NO OBLIGATORI en conveni amb (                                                                                                    | els ajuntaments de la comarca:                                                                                                    |                                                                                                    |                                                                                                    |                                                                                                    |                                                                                                    |
| Alumnaties                                                                                                    | slaritzat en el propi terme municipal                                                                                                    | que soHiciten utilitzar un servei de                                                                                                    | transport escole                                                                                                    | r gestionat pel Consell Co                                                                                                    | marcal en els que hi ha conveni vi                                                                                                    | gent amb Fajuntame                                                                                                    |
| sagons con                                                                                                    | grocions pressupostanes                                                                                                    |                                                                                                    |                                                                                                    |                                                                                                    |                                                                                                    |                                                                                                    |
| Ès transport<br>servei ni d'u<br>del Consello                                                                                                    | io obligatori de l'alumnat d'ensenya<br>servei de transport col·lectiu en cor<br>omarcal en data 03/06/2019, establ                                                                                                    | ments obligatoris que sofficitin la u<br>veni amb els Ajuntaments ni subve<br>elx el preu independentment de l'ús                                                                                                    | tilització del trar<br>ncionat, i tot l'al<br>efectuat:                                                                                      | sport escolar que gestion<br>imnat d'ensenyaments po                                                                                                    | a el Consell Comarcal i no gaudeix<br>st-obligatoris. S'estableix el preu j                                                                                                    | ien de la gratuïtat de<br>súblic aprovat pel Ple                                                                                                    |
|                                                                                                    |                                                                                                    | tr. fill/a                                                                                                    | 2n. fill/a                                                                                                    | 3r. fill/a                                                                                                    |                                                                                                    |                                                                                                    |
|                                                                                                    |                                                                                                    | 1,50€/dia                                                                                                    | 1,00€/dia                                                                                                    | 0,50€/dia                                                                                                    |                                                                                                    |                                                                                                    |
| Aquest page<br>dies lectius j<br>excedents d<br>quan hi hag<br>que realitzin<br>aprovat. Aq<br>places perm                                                          | mente as podrà d'éctuar par curs o tr<br>ar a secundàtici i post-obligatoris. El<br>Es vehicles contractats es podran of<br>places disponibles par a tats els sol-<br>al mateix recorregut, i sempre que e<br>sates places estan condicionades a<br>anents per tot el curs escolar.                                                                                                    | imestral. El Departament d'Educaci,<br>en el cas dels serveis de transport co<br>enfr a usuaris no recollits en els apa<br>licitants d'un matèri (tinerari i no hi<br>a pugui complir l'horari lectiu. Per fe<br>les altes i balxes del transport esco                                                                                                    | ô ha establert p<br>nsolidats amb r<br>rtats a), b) i c) d<br>hagi coincidénc<br>r ús del servei c<br>lar obligatori i n                     | er al curs 2022-2023, 180 di<br>iteració d'itinerari contrac<br>e l'article 4.3 del Reglamer<br>la horària, amb un marge<br>Idrà presentar la sol·licitur<br>o obligatori i la disponibilit                          | es lectius per els ensenyaments d<br>tots especificament per a transp<br>it comarcal d'ús del servel escola<br>de 30 minuts, amb altres mitjans d<br>i corresponent i efectuar el pagar<br>t de alsecuentes                                                                              | 'infantil i primăria i 17<br>ort escolar, les places<br>: de transport, sempri<br>le transports públics                                                             |
| *** PLACES                                                                                                    | ACANTS PERSONES ADULTES                                                                                                    |                                                                                                    |                                                                                                    |                                                                                                    | it de proces nores o oquests servi                                                                                                    | ils, per tant no són                                                                                                    |
| Persones ad<br>condicionar                                                                                                    |                                                                                                    |                                                                                                    |                                                                                                    |                                                                                                    | n de piùces nures à aqueso servi                                                                                                    | nent del preu public<br>als, per tant no són                                                                                                    |
|                                                                                                    | ites amb o sense transport adapta:<br>is a les altes i baixes del transport e                                                                                                    | : que sol·liciten places vacants dels<br>scolar i la disponibilitat de places lli                                                                                                    | serveis i rutes es<br>ures d'aquests s                                                                                                    | istents gestionats pel Con<br>erveis, per tant no són pla                                                                                                    | sell Comarcal. Aquestes places to<br>sell Comarcal. Aquestes places to                                                                                                    | nent del preu public<br>sis, per tant no són<br>mbé estan<br>olar.                                                                                                  |
| TARGETES 1                                                                                                    | ittes amb o sense transport adapta<br>15 a les altes i baixes del transport e<br>6                                                                                                    | t que sol·liciten places vacants dels<br>scolar i la disponibilitat de places lli                                                                                                    | serveis i rutes es<br>ures d'aquests s                                                                                                    | istents gestionats pel Con<br>erveis, per tant no són pla                                                                                                    | sell Comarcal. Aquestes places ta<br>sell Comarcal. Aquestes places ta<br>ses permanents per tat el curs esc                                                                                                    | nent del preu public<br>ilà, per tant no són<br>mbé estan<br>olar.                                                                                                  |
| TARGETES 1<br>Resguard de<br>Côpia de la<br>Pont de Vilo                                                                                                    | ittes amb o sense transport adopta<br>sa a les altes i balxes del transport e<br><b>6</b><br>matricula: Unicament per a noves i<br>olícitud de la targata T-16: Unicam<br>vara i Rocafort) i Institut Escola Sant                                                                                                    | : que sofficiten places vocants dels<br>scolar i la disponibilitat de places lli<br>matrícules<br>ent per l'alumnat escolaritzat als se<br>Jordi (Navàs).                                                                                                    | servels i rutes es<br>ures d'aquests s<br>güents centres                                                                                     | istents gestionats pel Con<br>erveis, per tant no són pla<br>educatius: Escola Agrupac                                                                                                    | sell Comarcal. Aquestes places tarv<br>sell Comarcal. Aquestes places ta<br>ses permanents per tot el curs esc<br>ló Sant Jordi (Fonollosa), Institut E                                                                                                    | nent del preu public<br>isì, per tant no sòn<br>mbé estan<br>olar.<br>scola Pompeu Fabra i                                                                          |
| TARGETES 1<br>Resguard de<br>Côpia de la<br>Pont de Vilo<br>És d'ús oblig<br>Agrupació S<br>https://www                                                             | ittes amb o sense transport adapta<br>is a les altes i bakes del transport e<br>6<br>oHicitud de la targeta 7-16: Unicam<br>nara i Rocatori) i institut Escola Sant<br>tari la targeta 7-16 per fer ús del tra<br>ni Jordi (Fonellosa), institut Escola P<br>⊷ 16.cat/Publica/112/SolicitudPasol.o                                                                                                    | : que sofficiten places vacants dels<br>seolar i la disponibilitat de places lli<br>matricules<br>ent per l'alumnat escolaritzat als se<br>Jardi (Navås).<br>nsport escolar en la modalitat de lli<br>vompeu Fabro (El Pont de Vilomara<br>spx i en cas de pérdua serà respon                                                                                                    | serveis i rutes er<br>ures d'aquests s<br>güents centres<br>lia regular per a<br>Rocafort) i insti<br>sabilitat de la fa                     | istents gestionats pel Con<br>ervels, per tant no són pla<br>aducatius: Escola Agrupac<br>tats els infants d'entre 4 i 1<br>ut Escola Sant Jordi (Nové<br>milia efectuar el duplicat i                               | sell Comarcal. Aquestes places ta<br>sell Comarcal. Aquestes places ta<br>es permanents per tot el curs esc<br>ló Sant Jordi (Fonollosa), Institut E<br>6 anys, escolaritzats els centres e<br>a), Cateró ter la sol·lícitud (tràmit<br>tràmit segons despesa determino                  | nent del preu public<br>isì, per tant no sòn<br>mbà estan<br>iolar.<br>scola Pompeu Fabra<br>ducatlus: Escola<br>gucatlus: Escola<br>guratult) aquí<br>ida per ATM. |
| TARGETES 1<br>Resguard di<br>Côpia de la<br>Pont de Vilo<br>Ês d'ûs oblig<br>Agrupació S<br>https://www<br>BAIXA DEL SI                                             | ittes amb o sense transport adapta<br>sa a les altes i bakes del transport e<br>6<br>6<br>matricula: Unicament per a noves i<br>oHicitud de la targeta T-16: Unicam<br>nara i Rocafort) i Institut Escola Sant<br>itari la targeta T-16 per fer às del tra<br>mi Jordi (Fonciosa), institut Escola F<br>>18.cct/Publica/112/SolicitudPasoto<br>IVE: En cas de no fer às del servei d                                                                                                    | t que sol·liciten places vacants dels<br>scolar i la disponibilitat de places lli<br>matricules<br>ent per l'alumnat escolaritzat als se<br>Jordi (Navés).<br>nsport escolar en la modalitat de lli<br>rompeu Fabria (El Pont de Vilomara i<br>spri en cas de pèrdua serà respon<br>e forma reiterada i sense causa jus                                                                                                    | servels i rutes e<br>güents centres<br>la regular per a<br>Rocafort) i insti<br>sabilitat de la fa<br><b>tificada, podrà</b>                 | istents gestionats pel Con<br>ervels, per tant no són pla<br>educatius: Escola Agrupac<br>tats els infants d'entre 4 i 1<br>ut Escola Sant Jordi (Nevé<br>milia efectuar el duplicat i<br>ter matiu de baixa del sen | sell Comarcal. Aquestes places to<br>sell Comarcal. Aquestes places to<br>es permanents per tot el curs esc<br>lo Sant Jordi (Fonollosa), Institut E<br>6 anys, escolaritrats als centres e<br>a). Caldró fer la sofilicitud (tràmit<br>tràmit segons despesa determino<br>rel.          | nene del preu public<br>isì, per tant no són<br>mbé estan<br>olar.<br>scola Pompeu Fabra (<br>ducatlus: Escola<br>gratult) aquí<br>ida per ATM.                     |
| TARGETES 1<br>Resguard d<br>Côpia de la<br>Pont de Vilo<br>És d'ús oblig<br>Agrupoció S<br>https://www<br>BAIXA DEL SI                                              | Ittes amb o serve transport adapta<br>is a les altes i baixes del transport e<br>6<br>matricula: Unicament per a noves i<br>officitud de la targeta T-16: Unicam<br>inari la targeta T-16 per for ús del tra<br>int Jordi (Fanollosa), institut Escolo F<br>tra la targeta T-16 per for ús del tra<br>int Jordi (Fanollosa), institut Escolo F<br>tra cat (Fanollosa), institut Escolo F<br>tra cat (Fanollosa), institut Escolo F<br>tra ca                                                  | : que sol·liciten places vacants dels<br>scolar i la disponibilitat de places ili<br>matrícules<br>ent per l'alumnat escolaritzat als se<br>Jordi (Navàs).<br>nordi (Navàs).<br>neport escolar en la modalitat de ili<br>rompeu Fabra (El Pont de Vilomara i<br>epix i en cas de pérdus será respon<br>e forma reiterada i sense causa jus                                                                                                    | servels i rutes er<br>ures d'oquests s<br>güents centres<br>la regular per a<br>la bilitat de la fa<br>sabilitat de la fa<br>tilleada, podrà | istents gestionats pel Con<br>evels, per tant no són pla<br>educatilus: Escola Agrupac<br>tots els infants d'entre 4 i 1<br>ut Escolo Sant Jordi (Nové<br>milia efectuar el duplicat i<br>ser motiu de balxa del sen | e un padeas munera a deposas sarvi<br>sell Cormancal. Aquestes places to<br>ses permanents per tot el curs eso<br>ló Sant Jordi (Fonolloso), institut E<br>6 anys, escolarittats als centres e<br>s). Calará ter la sohicitual (trâmit<br>trâmit segons despesa determino<br><b>rel.</b> | nenc del preu public<br>isì, per tant no sòn<br>mbà estan<br>iolar.<br>scola Pompeu Fabra<br>ducatlus: Escola<br>gratuít) aquí<br>ida per ATM.                      |
| TARGETES 1<br>Resguard di<br>Côpia de la<br>Pont de Vilo<br>És d'ús oblig<br>Agrupació S<br>https://www<br>BAIXA DEL SI                                             | Ittes amb o series transport adapta<br>is a les altes i balves del transport e<br>6<br>matricula: Unicoment per a noves i<br>ohicitud de la targeta T-16: Unicom<br>vara i Rocafort) i institut Escola Sant<br>tari la targeta T-16 per for ús del tra<br>int Jordi (Fonoliosa), institut Escola P<br>I-16.cot/Publico/T12/SolicitudPacoto<br>VEI: En cas de no fer ús del servei d<br>tocepto les condicions.                                                                                                    | : que sol·liciten places vacants dels<br>scolar i la disponibilitat de places lli<br>matricules<br>ent per l'alumnat escolaritzat als se<br>Jordi (Navàs).<br>Jordi (Navàs)<br>Jordi (Navàs) | serveis i rutes et<br>ures d'aquests s<br>güents centres<br>la regular per a<br>Rocatort) i insti<br>sabilitat de la fa<br>tilicada, podrà   | istents gestionats pel Con<br>evels, per tant no són pla<br>aducatius: Escola Agrupac<br>tots els infants d'entre 4 i 1<br>ut Escolo Sant Jordi (Nové<br>milia efectuar el duplicat i<br>ser motiu de balxa del ser  | e du padeas munera a deposas sarvi<br>sell Cormarcal. Aquestes places to<br>ses permanents per tot el curs esc<br>ló Sant Jordi (Fonollosa), institut E<br>6 anys, escolaritzata ela centres e<br>a). Calarta ter la soficitua (tràmit<br>tràmit segons despeso determino<br>ref.        | nent del preu public<br>isì, per tant no sòn<br>mbà estan<br>iolar.<br>scola Pompeu Fabra<br>ducatlus: Escola<br>gratuit) aquí<br>da per ATM.                       |
| TARGETES 1<br>Resignend d<br>Côpia de la<br>Pont de villo<br>fis d'ús oblig<br>Agrupoció S<br>https://www<br>BAIXA DEL SI<br>BAIXA DEL SI<br>Liegeixo 1<br>Anterior | Ittes amb o sense transport adapta<br>is a les altes i bakes del transport e<br>6<br>matricula: Unicament per a noves i<br>oficitud de la targeta T-16: Unicam<br>inari la targeta T-16 per fer às del tra<br>trari la targeta T-16 per fer às del tra<br>tra Jordi (Fanolissa), institut Escola Sant<br>tur Jordi (Fanolissa), institut Escola Sant<br>tur Jordi                                                             | : que sol·liciten places vacants dels<br>scolar i la disponibilitat de places lli<br>matricules<br>ent per l'alumnat escolaritzat als se<br>Jordi (Navàs).<br>naport escolar en la modolitat de lli<br>ompeu Fabra (El Pont de Vilomara )<br>epx i en cas de pérdus serà respon<br>e forma reiterada i sense causa jus                                                                                                    | serveis i rutes et<br>ures d'aquests s<br>güents centres<br>la regular per a<br>Rocatort) i insti<br>sabilitat de la fa<br>tificada, podrà   | istents gestionats pel Con<br>evels, per tant no són pla<br>aducatius: Escola Agrupac<br>tots els infants d'entre 4 i 1<br>ut Escola Sant Jordi (Nové<br>milia efectuar el duplicat i<br>ver motiu de balxa del ser  | auti paduas intra a dajoasis sarvi<br>sell Cormorcal. Aquestes places to<br>ses permanents per tot el curs esc<br>ló Sant Jordi (Fonoliosa), institut E<br>6 anys, escolaritzats els centres e<br>a). Colardo fer lo sohietual (trámit<br>trámit segons despesa determino<br>rel.        | nene del preu public<br>isì, per tant no sòn<br>mbà estan<br>iolar.<br>scola Pompeu Fabra i<br>ducatlus: Escola<br>gratuit) aquí<br>ida per ATM.                    |
| TARGETES 1<br>Resguard d<br>Côpia de la<br>Pont de villo<br>Es d'ûs oblig<br>Agrupoció 5<br>https://www<br>BAIXA DEL SI<br>BAIXA DEL SI<br>Liegelvo 1<br>Anterior   | Ittes amb o sense transport adapta<br>sa a les altes i bakes del transport e<br>6<br>delleitud de la targeta T-16: Unicom<br>nara i Rocafort) i Institut Escola 5<br>niti Jordi (Fonollosa), Institut Escola 5<br>niti Jordi (Fonollosa), Institut Escola 7<br>niti Jordi (Fonollosa), Institut Escola 7<br>tra Jordi (Fonollosa), Institut Escola 7<br>tra Jor | : que sol·liciten places vocants dels<br>scolar i la disponibilitat de places lli<br>matricules<br>ent per l'alumnat escolaritzat als se<br>Jordi (Navés).<br>nsport escolar en la modalitat de lli<br>vompeu Fabria (El Pont de Vilomara i<br>espri en cas de pèrdua serà respon<br>e forma reiterada i sense causa jus                                                                                                    | serveis i rutes er<br>ures d'oquests s<br>güents centres<br>la regular per a<br>Rocatort) i Insti<br>sabilitat de la fa<br>tillicada, podrà  | Istents gestionats pel Con<br>ervels, per tont no són pla<br>educotika: Escola Agrupac<br>tots els infants d'antre 4 i 1<br>ut Escola Sont Jordi (New<br>millo efectuar el duplicat i<br>ere motiu de balxa del sen  | sell Comarcal. Aquestes places ta<br>sell Comarcal. Aquestes places to<br>es permanents per tot el curs esc<br>ló Sant Jordi (Fonollosa), Institut E<br>6 anys, escolaritrats els centres e<br>a). Cateró for la solficicual (tramit,<br>trámit segons despesa determino<br>rel.         | nent del preu public<br>isì, per tant no sòn<br>mbà estan<br>olar.<br>ecola Pompeu Fabra<br>ducatlus: Escola<br>gratuít) aquí<br>ida per ATM.                       |

✓ Al finalitzar i enviar aquesta sol·licitud tindreu la possibilitat de descarregar-la amb el registre d'entrada corresponent. Aquest document servirà com a justificant de la seva presentació i es donarà el tràmit per **finalitzat**.

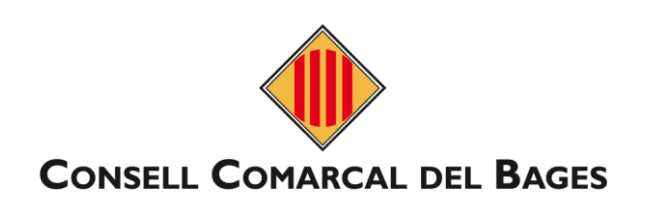

# 4. RENOVACIÓ DE LA SOL·LICITUD <u>SENSE</u> CERTIFICAT

4.1. Caldrà que <u>us valideu amb un NIF/NIE/PASSAPORT</u> de la persona sol·licitant (progenitora o tutora), de la sol·licitud dels serveis escolars de transport i/o menjador escolar (només dels menjadors escolars gestionats a través del Consell Comarcal del Bages).

| ivés del Consell Comarcal del Bages)                                                                                                    | Renovació sense certificat                                                                                                    |                                                                                              | ×                                |                     |                          |                   |           |            |  |  |  |  |
|----------------------------------------------------------------------------------------------------|----------------------------------------------------------------------------------------------------|----------------------------------------------------------------------------------------------|----------------------------------|---------------------|--------------------------|-------------------|-----------|------------|--|--|--|--|
|                                                                                                    | Introdueix el NIF / NIE / Passaport del sol·licitant *                                                                                                    |                                                                                              |                                  |                     | Introdueix el document   |                   |           |            |  |  |  |  |
|                                                                                                    |                                                                                                    |                                                                                              |                                  |                     | brogor                   | hitoroo/          | hutoroo i |            |  |  |  |  |
| Sol·licitud de transport escolar i/o menjad                                                                                                    |                                                                                                    |                                                                                              |                                  |                     | proger                   | illores/          |           | ncioses en |  |  |  |  |
| (només dels menjadors escolars gestionats a través c                                                                                                    |                                                                                                    | Cancel·lar                                                                                   | Següent                          |                     | la sol·l                 | icitud d          | el curs a | anterior.  |  |  |  |  |
| El Consell Comarcal del Bages gestiona el servei esco<br>comarca del Bages adreçat als centres públics.                                                                                                    | ui ue u unsport i menjuuor precej                                                                                                    | pua (nomes aeis menj                                                                         | uuurs esculars yesd              | ionats a través i   | del Consell Com          | arcal del Bage    | s) a la   |            |  |  |  |  |
| Pot sol·licitar el servei escolar de transport l'estudiant d<br>no obligatori i places vacants d'estudiants.                                                                                                    | 'educació infantil, primària i secur                                                                                                    | ndària sempre segons                                                                         | les condicions derive            | ades de la regul    | ació del <b>transp</b> a | ort escolar oblig | gatori,   |            |  |  |  |  |
| Els terminis per a realitzar el tràmit de les sol·licituds de                                                                                                    | Els terminis per a realitzar el tràmit de les sol·licituds dels serveis de transport escolar i menjador preceptiu el pròxim curs 2024-2025 seran els següents:                                 |                                                                                              |                                  |                     |                          |                   |           |            |  |  |  |  |
| Sol·licituds de continuitat al centre educatiu d'ense<br>Sol·licituds de nova matrícula d'ensenyaments obli<br>Sol·licituds de transport places vacants estudiant<br>Sol·licituds de transport places vacants persones a | nyaments obligatoris: del 27 de m<br>igatoris: del 27 de maig fins al 26 d<br>l'educació infantil, primària secun<br>idultes: del 27 de maig fins al 3 de                                      | aig fins a l'21 de juny d<br>le juny de 2024.<br>dària i estudis postobli<br>juliol de 2024. | e 2024.<br>gatoris: del 27 de ma | iig fins al 3 de ju | uliol de 2024.           |                   |           |            |  |  |  |  |
| Les families que presentin la sol·licitud fora del termin<br>l'aspera fins que la sol·licitud quedi resolta                                                                                                    | Les families que presentin la sol-licitud fora del termini les podran continuar presentant, però no es podrà garantir la tramitació del servei per a l'inici del nou curs i hauran de restar a |                                                                                              |                                  |                     |                          |                   |           |            |  |  |  |  |
| BAIXA DEL SERVEL En cas de no fer ús del servei de form                                                                                                    | r espera nos que la sol nocitua que a resolta.<br>BAIXA DEL SERVEL En cas de no fer ús del servei de forma reiterada i sense causa justificada, podrà ser motiu de baixa del servei.           |                                                                                              |                                  |                     |                          |                   |           |            |  |  |  |  |
|                                                                                                    |                                                                                                    |                                                                                              |                                  |                     |                          |                   |           |            |  |  |  |  |
| Noves sociationas:     Noves matricules o noves sol-licituds de menjador;     Canvis de centres educatius.     Tates les solicituds amb custócia compartida                                                              | preceptiu.                                                                                                    |                                                                                              |                                  |                     |                          |                   |           |            |  |  |  |  |
| RENOVACIÓ:<br>• Continuitat sense cap canvi en el servei de transpo                                                                                                    | ort, parada i centre educatiu a la s                                                                                                    | ol·licitud el curs 2023-2                                                                    | 024.                             |                     |                          |                   |           |            |  |  |  |  |
| NOVA SOLUCITUD AMB CERTIFICAT NOVA SOLU                                                                                                    | CITUD SENSE CERTIFICAT                                                                                                    |                                                                                              | RENOVACIÓ AMB CER                | TIFICAT             | RENOVAC                  | IÓ SENSE CERTIFI  | CAT       |            |  |  |  |  |
|                                                                                                    |                                                                                                    |                                                                                              |                                  |                     |                          |                   |           |            |  |  |  |  |
| ۵                                                                                                    |                                                                                                    | Us envia                                                                                     | iran un                          | correu              | ı de                     |                   |           | -          |  |  |  |  |
| Sol·licitud d'ajuts individuals per al menjador escolar                                                                                                    |                                                                                                    | formulari de reneveció                                                                       |                                  |                     |                          |                   |           |            |  |  |  |  |
|                                                                                                    |                                                                                                    |                                                                                              | de rend                          | vacio               | aia                      |                   |           |            |  |  |  |  |
|                                                                                                    |                                                                                                    | facilitada                                                                                   | de corre<br>el curs ant          | u elec<br>erior.    | tronic                   |                   |           |            |  |  |  |  |
| Estat de la renovació                                                                                                    |                                                                                                    |                                                                                              |                                  |                     |                          |                   |           |            |  |  |  |  |
| Hem enviat un correu electrònic                                                                                                    |                                                                                                    |                                                                                              |                                  |                     |                          |                   |           |            |  |  |  |  |

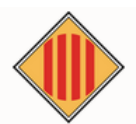

#### Renovació ajuts per a menjador escolar

Estàs intentant fer una renovació sense certificat, utilitza el següent botó per accedir al formulari i omplir les dades necessàries:

Entrar a la meva renovació

<-----

El correu tindrà el següent format, cliqueu a entrar a la meva renovació.

Si tens algún problema amb el botó, accedeix directament amb aquest enllaç:

Proves.ccbages.cat/solicitutrenovacio

# 4.2. Seguiu els passos i empleneu la sol·licitud segons el manual anterior de renovació (veure al manual el punt 3 (Renovació amb certificat), excepte la finalització a l'apartat 5).

#### 4.3. Finalitzar, ATENCIÓ sense certificat:

**IMPORTANT:** Al finalitzar aquesta sol·licitud **NO estarà presentada**, sense certificat digital, quedarà pendent fer-ne el tràmit de **REGISTRE D'ENTRADA AL CONSELL COMARCAL DEL BAGES**. En cas de no fer-ho la sol·licitud **no constarà com a presentada** i per tant **no es farà la seva tramitació**.

On i com puc fer el registre d'entrada al Consell Comarcal del Bages sense certificat digital propi:

- 1. Registre presencial al Consell Comarcal del Bages.
- 2. A les oficines d'atenció ciutadana dels Ajuntaments (amb conveni de finestreta única).
- 3. A través d'un representant de l'administració pública dels ajuntaments i centres educatius habilitats (consultar al personal dels ajuntaments i centres educatius de referència).